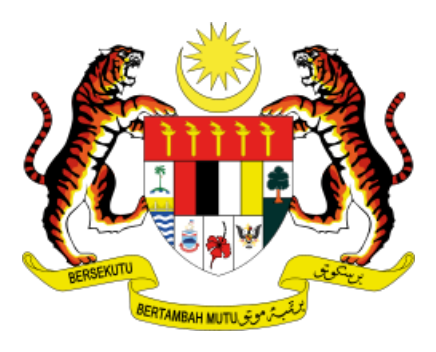

**MINISTRY OF FOREIGN AFFAIRS** 

# USER GUIDE GOOD CONDUCT CERTIFICATE via e-Konsular

CONSULAR DIVISION MAY 2024

## **TABLE OF CONTENTS**

- **APPLICATION FLOW** 2
  - ABOUT 3
- HOW TO ACCESS E-KONSULAR 4
  - **NEW USER REGISTRATION** 5
    - LOG IN TO E-KONSULAR 6
  - FORGOT USER ID/PASSWORD 7
- STEPS TO APPLY CERTIFICATE OF GOOD CONDUCT 9
  - CHECK APPLICATION STATUS 13
  - **ONLINE PAYMENT PROCEDURES** 13
    - **COLLECTION PROCEDURES** 16
      - **IMPORTANT NOTES** 17
        - **FAQ** 18
        - CONTACT US

### **APPLICATION FLOW**

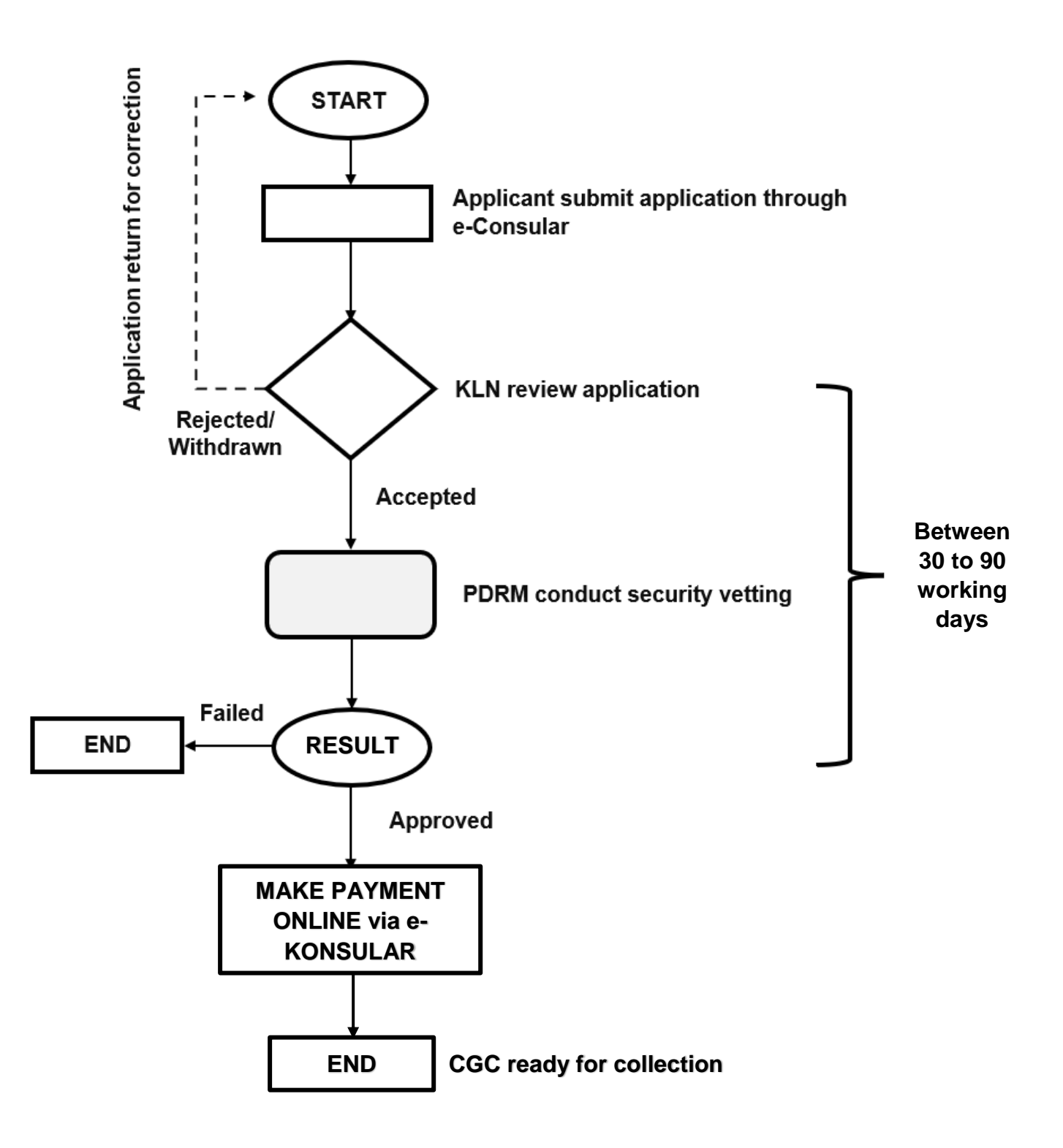

- Application will take more than 90 working days for applicants who have police/court record(s)
- Any request to expedite the application process will not be entertained

### ABOUT

Effective 1<sup>st</sup> July 2013, application for the Certificate of Good Conduct must be submitted online through the e-Konsular system. Registration for Malaysian Abroad and Consular Assistance submission can also be done via e-Konsular. The Ministry of Foreign Affairs has also upgraded the system to enable the application to be done through the e-Konsular mobile app.

| MINISTRY OF FOREIGN AFFAIRS<br>Wirste Yore No. 1, John Wirste Vore,<br>Yorkin J, (2000 Pringers,<br>Maloyaa | 764   003 - 8000 8000<br>Fax   003 - 8000 2023                                                                  |
|----------------------------------------------------------------------------------------------------|----------------------------------------------------------------------------------------------------|
|                                                                                                    | SKB/2521/46876<br>17 NOVEMBER 202                                                                               |
| TO WHOM IT MAY CONCE                                                                                        | RN                                                                                                    |
|                                                                                                    |                                                                                                    |
| THIS IS TO CERTIFY THAT THE GOVERNMEN                                                                       | T OF MALAYSIA HAS NO                                                                                            |
|                                                                                                    | INCLUEN OF                                                                                                    |
| ACCUMULT STREET                                                                                             | ( AND)                                                                                                    |
| WEATHER TO THE SHOWL                                                                                        | R B                                                                                                    |
| and the former                                                                                              | A CONTRACT OF A CONTRACT OF A CONTRACT OF A CONTRACT OF A CONTRACT OF A CONTRACT OF A CONTRACT OF A CONTRACT OF |
| for SECRETARY GENERAL<br>MINISTRY OF FOREIGN AFFAIRS<br>MALAYSIA                                            |                                                                                                    |

- Certificate of Good Conduct is <u>strictly</u> for abroad use only.
- Citizen, resident and foreigner who have previously resided in Malaysia (at least 6 months) may apply the Certificate of Good Conduct
- Certificate of Good Conduct is a document used to verify that the individual has no misdemeanour or criminal record during the period of stay in Malaysia
- The validity of the certificate is one (1) year from the approval date. However, certain country/company would require a certificate with approval date lesser than one (1) year
- Each individual should have <u>only</u> one (1) account in the e-Konsular

### **IMPORTANT!**

- Type of Identification during Registration:
  - o Malaysian citizen must use Identity Card Number
  - Non-Malaysian must use Current Passport Number
- Passport Issuing Country is the country of applicants
- Certificate of Good Conduct will be only issued in Physical Copy
- RM20 is charged per copy
- The Ministry of Foreign Affairs **should not be held responsible** for any losses incurred when appointing representative to apply and/or collect Certificate of Good Conduct on behalf
- The security vetting will be conducted by the Royal Malaysian Police (PDRM) and will take between <u>30 to 90 working days</u> before the approval decision can be obtained

### HOW TO ACCESS E-KONSULAR

1) Visit the official portal of the Ministry of Foreign Affairs, Malaysia through www.kln.gov.my

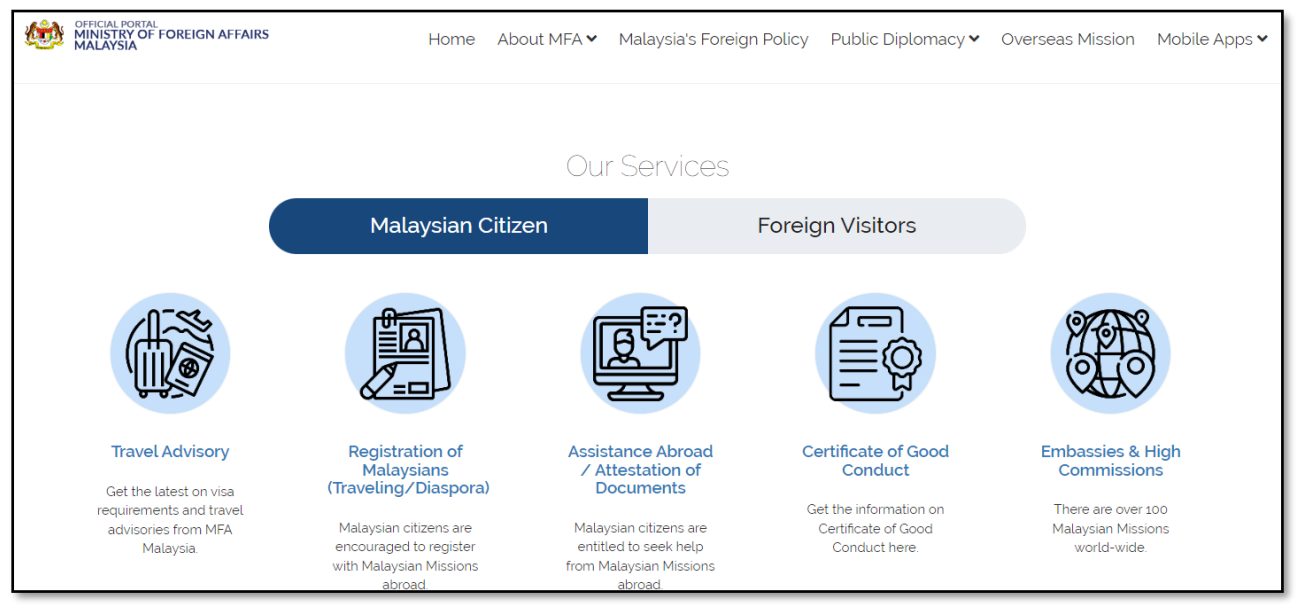

### 2) Go to "Our Services" tab and click 'Certificate of Good Conduct'

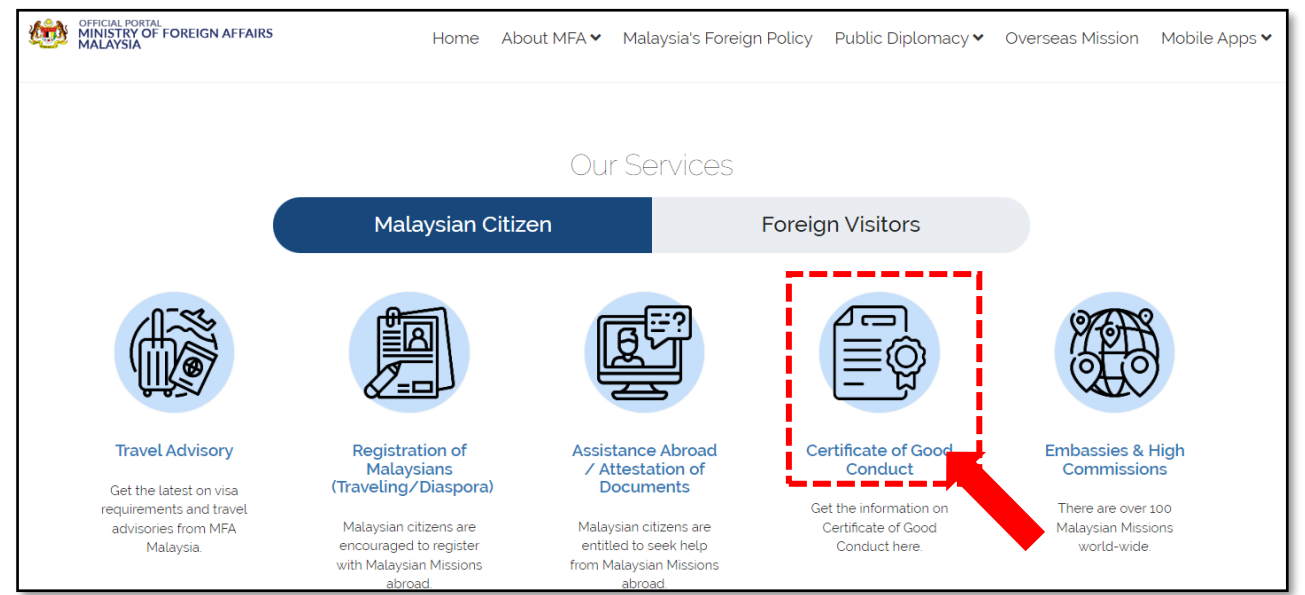

#### 3) Alternatively, please click https://ekonsular.kln.gov.my.

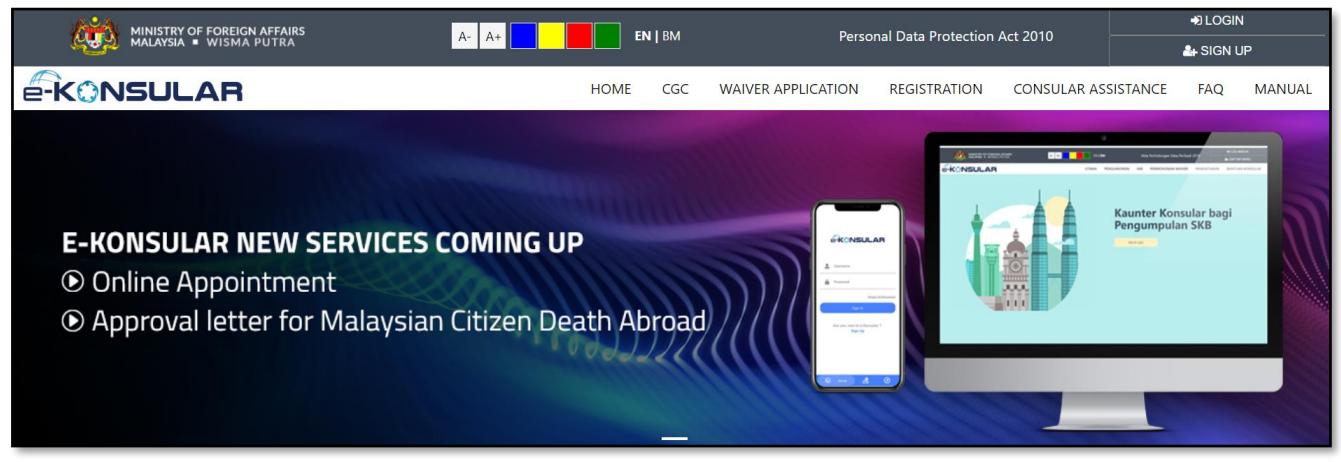

### **NEW USER REGISTRATION**

1) Click Sign Up to register

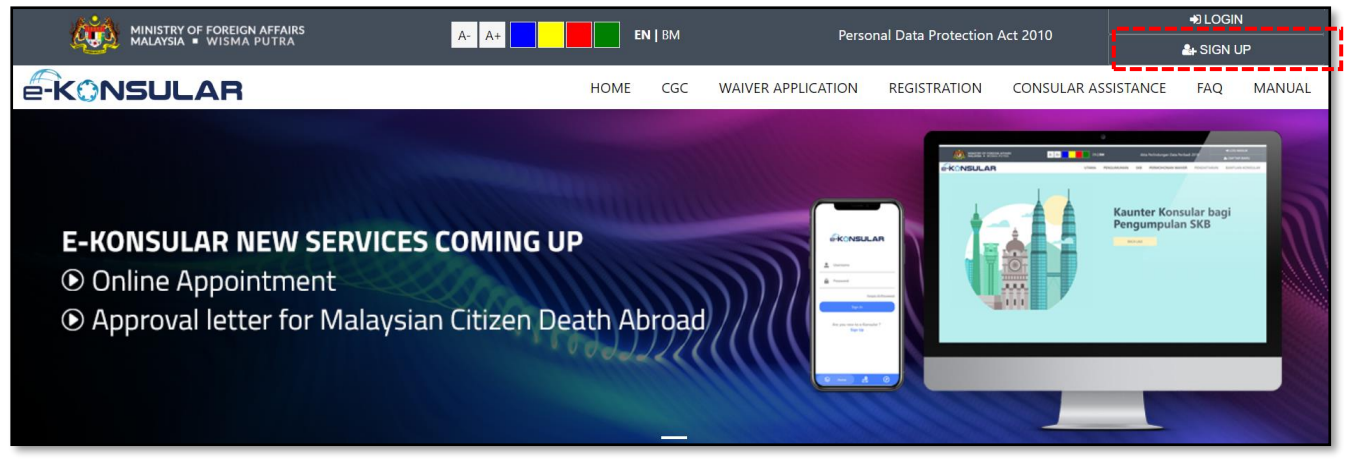

2) Fill in all the required details

Important: For Type of Identification during Registration:

- o Malaysian citizen must use Identity Card Number
- o Non-Malaysian citizen must use Current Passport Number

| Name must be same as shown in IC or Passp                                                                             | ort                    |              |                |   |
|----------------------------------------------------------------------------------------------------|------------------------|--------------|----------------|---|
| NAME OF ACCOUNT OWNER 🕢                                                                                               |                        | *            | USER ID 😮      | 1 |
| EMAIL ADDRESS 🕖                                                                                                    |                        | *            | PHONE NUMBER 😧 |   |
| example@test.com                                                                                                    |                        |              | +              |   |
| PASSWORD @                                                                                                    | * PASS                 | WORD CON     | FIRMATION 😨    |   |
| Example: Password123@                                                                                                 | Exam                   | nple: Passwo | rd123@         |   |
|                                                                                                    | YSIAN / PERMANENT RESI | DENTS (PR)   | 9              |   |
| IDENTIFICATION CARD NUMBER 🕹                                                                                          | *                      |              |                |   |
|                                                                                                    |                        |              |                |   |
| SECURITY QUESTION                                                                                                    |                        |              |                |   |
| SECURITY QUESTION                                                                                                    |                        |              |                |   |
| SECURITY QUESTION<br>Select One                                                                                       |                        |              |                |   |
| SECURITY QUESTION<br>Select One                                                                                       |                        |              |                |   |
| SECURITY QUESTION<br>Select One                                                                                       |                        |              |                |   |
| SECURITY QUESTION<br>Select One<br>ANSWER<br>JBSCRIBE NOTIFICATION ©<br>COUNTRY<br>EMBASSY / CONSULATE OF MALAYSIA NE | AR YOU                 |              |                |   |
| SECURITY QUESTION<br>Select One<br>ANSWER<br>JBSCRIBE NOTIFICATION O<br>COUNTRY<br>EMBASSY / CONSULATE OF MALAYSIA NE | AR YOU                 |              |                |   |

- 3) Please keep safe the User ID and Password you used for this registration
- 4) Click " $\sqrt{\text{Register}}$ " button
- 5) You will be directed to your profile

### LOGIN TO e-KONSULAR

1) Click Login

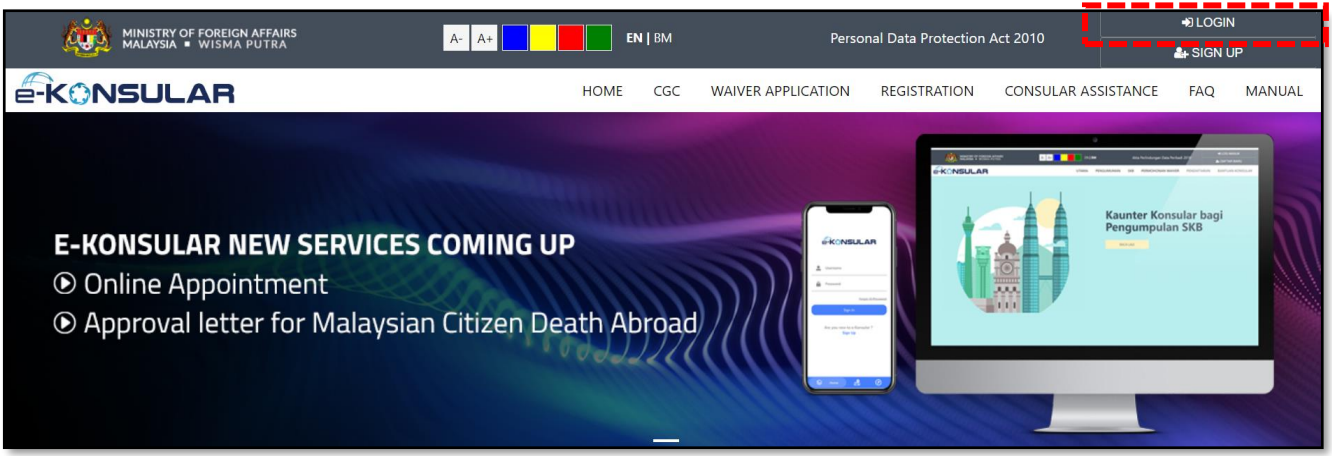

2) Fill in your User ID, Password and the Security Code given

|                                                                                                    | > |
|----------------------------------------------------------------------------------------------------|---|
|                                                                                                    |   |
| *For existing user, kindly complete the Security Question with<br>Answer and Subscribe Notification before proceed to next<br>action. |   |
| USER ID 🛛 *                                                                                                    |   |
| This is a mandatory field                                                                                                    |   |
| PASSWORD ? *                                                                                                    |   |
| This is a mandatory field                                                                                                    |   |
| 6 2 2 2                                                                                                    |   |
| Type the security code as above.                                                                                                    |   |
| *                                                                                                    |   |
| Forgot User ID/Password   Helpdesk   SKB Review                                                                                       |   |
| Are you new to e-Consular?                                                                                                    |   |
| Sign Up Now                                                                                                    |   |
| Log in Reset                                                                                                    |   |
|                                                                                                    |   |

- 3) Click Login button
- 4) You will be directed to your e-Konsular profile

### FORGOT USER ID/PASSWORD

1) Please click 'Forgot User ID/ Password' link

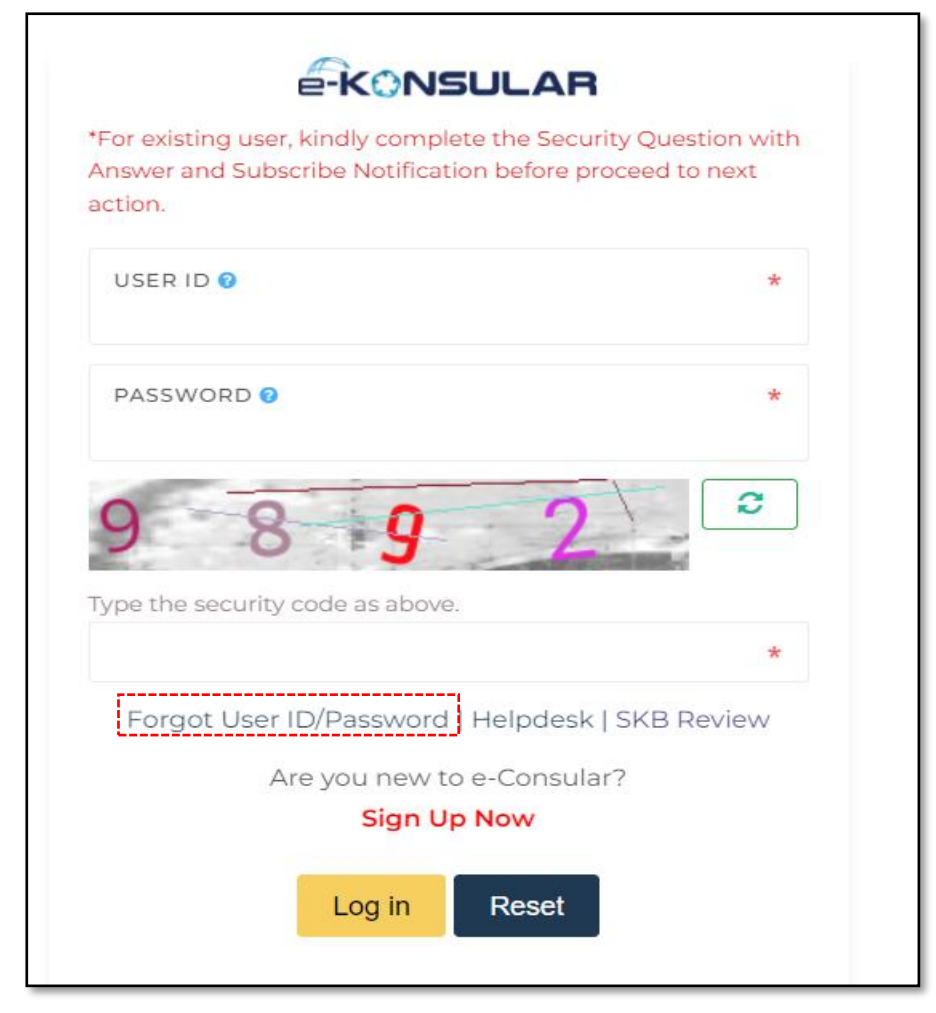

- 2) Select one of the Forgot User ID/Password options
- 3) Select Citizenship type
- 4) Insert Full Name as per registered in the system and the identity card/passport
- 5) Once done, click ' $\sqrt{\text{Next'}}$  button

| Forgot User ID/Password                                                        |        |  |
|--------------------------------------------------------------------------------|--------|--|
| Send your user ID or update your new password to access the e-Consular system. |        |  |
| FORGOT USER ID     FORGOT PASSWORD     FORGOT USER ID AND PASSWORD             |        |  |
| CITIZENSHIP                                                                    |        |  |
| MALAYSIAN      NON-MALAYSIAN / PERMANENT RESIDENTS (PR)                        |        |  |
| * Name must be same as shown in IC or Passport                                 |        |  |
| FULL NAME *AS PER REGISTERED IN THE SYSTEM.                                    |        |  |
| IDENTIFICATION CARD NUMBER                                                     |        |  |
| < Main Page                                                                    | ✓ Next |  |

- 6) Select Secret Question and type in the Answer
- 7) Once done, click ' $\sqrt{Next'}$  button

| Forgot User ID/Password                                                        |        |   |
|--------------------------------------------------------------------------------|--------|---|
| Send your user ID or update your new password to access the e-Consular system. |        |   |
| FULL NAME                                                                      |        |   |
| SECRET QUESTION                                                                |        |   |
| Choose one                                                                     |        | • |
| ANSWER                                                                         |        |   |
|                                                                                |        |   |
| < Main Page                                                                    | ✓ Next |   |

8) Fill in the New Password, New Password Verification and the Security Code given

| Reset Password                                              |                                                         |
|-------------------------------------------------------------|---------------------------------------------------------|
| Update your new password to access the e-Consular system.   |                                                         |
| USER ID                                                     |                                                         |
| EMAIL ADDRESS                                               |                                                         |
| PASSWORD 🛛<br>Example: Password123@                         | PASSWORD CONFIRMATION <b>?</b><br>Example: Password123@ |
| Passwords must have Symbols, Numbers, Uppercase and Lowerca | se Letters. Example : <i>Password123@</i> .             |
| Type the security code as above.                            | *                                                       |
| This is a mandatory field                                   |                                                         |
| < Main Page                                                 | <ul> <li>✓ Submit</li> </ul>                            |

9) Once done, click ' $\sqrt{$  **Submit**' button

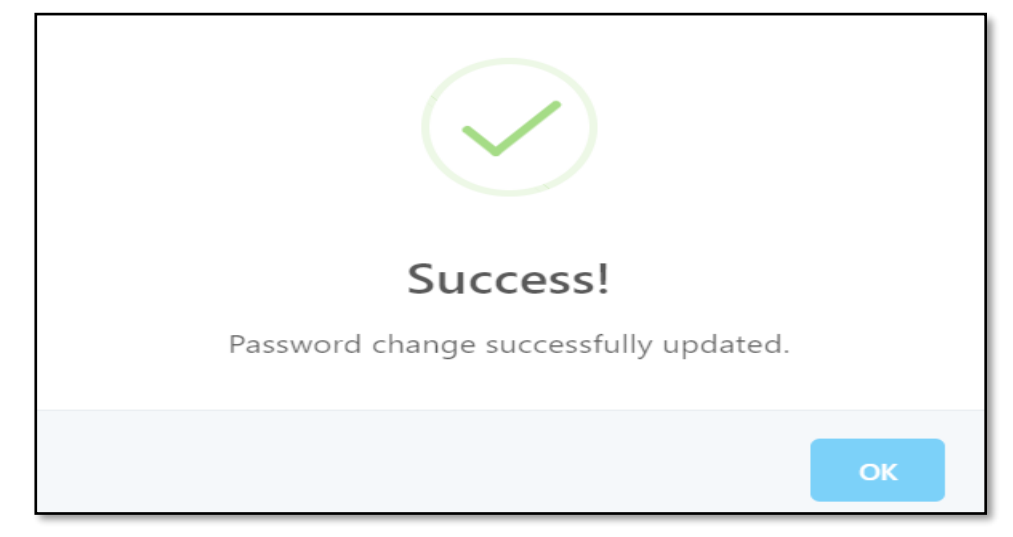

10) Should the attempt **failed**, please email your issue to <a href="mailto:skb\_admin@kln.gov.my">skb\_admin@kln.gov.my</a>.

### STEPS TO APPLY THE CERTIFICATE OF GOOD CONDUCT

1) Click Certificate of Good Conduct then proceed by clicking New Application

| ñ         | Home                        | номе    | E           |                  |              |           |        |   |
|-----------|-----------------------------|---------|-------------|------------------|--------------|-----------|--------|---|
| Q         | Notification                |         |             |                  |              |           |        |   |
| ~         | Certificate of Good Conduct | Last Lo | ogged In At | t 23 February 20 | 23 19:42:06. |           |        |   |
| U         |                             |         |             |                  |              |           |        |   |
|           | New Application             | F       | Review      | Applicati        | on Status    |           |        | C |
|           | List of Applications        |         |             |                  |              |           |        |   |
| ¢1        | Desistration Abroad         |         | NU. A       | MODULES          | FORM         | NO RECORD | STATUS |   |
| $\square$ | Registration Abroad <       |         |             |                  |              | NO RECORD |        |   |

2) There are three (3) stages in completing the application. The stages are **Create Application**, **Check Application** and **Submit** 

- 3) Under **Create Application**, there are four (4) sections to be completed:
  - i. Personal Information IMPORTANT: Please ensure all the mandatory field with asterisk/s (\*\*) is filled correctly

| PERSONAL INFORMATION SUPPORTING INFORMATION PURPOSE OF TRAVELLING PHOTO |                                                                                                    |
|-------------------------------------------------------------------------|----------------------------------------------------------------------------------------------------|
| Personal Information                                                    | Identification Information                                                                                                    |
| TITLE * FULL NAME @                                                     | IDENTIFICATION CARD NUMBER 9                                                                                                    |
| CITIZENSHIP 🔮<br>MALAYSIA                                               | DATE OF BIRTH O                                                                                                    |
| GENDER *                                                                | EMAIL 🖗                                                                                                    |
| MALE FEMALE                                                             | One of the two fields marked ** below must be filled                                                                                 |
| Mailing Address                                                         | PHONE NO. (HOME / OFFICE) **         **         CELL PHONE NUMBER**         **           0312345678         **         **         ** |
| STREET 1 *                                                              | COUNTRY OF PASSPORT ISSUED 0                                                                                                    |
| STREET 2 STREET 3                                                       | MALAYSIA *                                                                                                    |
| COUNTRY *                                                               | PASSPORT NUMBER *                                                                                                    |
| MALAYSIA v                                                              | OLD PASSPORT NUMBER                                                                                                    |
| STATE (FOR MALAYSIA ADDRESS ONLY) ) * SELECT ONE                        |                                                                                                    |
| DISTRICT / CITY * POSTCODE *                                            | PASSPORT ISSUED DATE                                                                                                    |
| -SELECT STATE-                                                          | The expiry date of the passport must not be less than 6 months from the date of application                                          |
|                                                                         | PASSPORT EXPIRATION DATE                                                                                                    |
|                                                                         |                                                                                                    |
| BACK TO LIST                                                            | BSAVE →                                                                                                    |

4) Once done, click to proceed to the next page

#### i. Supporting Information

 IMPORTANT: Fill in your Job Information and/or Education Information, that is relevant to your stay in Malaysia. Make sure all related and mandatory fields are filled in

| SUPPORTING INFORMATION                                                                |         |                                                                     |                         |
|---------------------------------------------------------------------------------------|---------|---------------------------------------------------------------------|-------------------------|
| PERSONAL INFORMATION PURPOSE OF TRAVELLING                                            | ) PHOTO |                                                                     |                         |
| INFORMATION OPTION TO BE COMPLETED<br>JOB INFORMATION<br>HIGHER EDUCATION INFORMATION | *       | WORK EXPERIENCE<br>NO WORKING EXPERIENCE<br>HAVE WORKING EXPERIENCE |                         |
| Job Information                                                                       |         | Higher Educa                                                        | tion Information        |
| JOB                                                                                   | *       | INSTITUTION'S NAME                                                  | *                       |
| EMPLOYER'S NAME                                                                       | *       | YEAR OF STARTING EDUCATION                                          | FINAL YEAR OF EDUCATION |
| Employer address                                                                      |         | Institutio                                                          | on Address              |
| STREET 1                                                                              | *       | STREET 1                                                            | *                       |
| STREET 2 STREET 3                                                                     |         | STREET 2                                                            | STREET 3                |
| COUNTRY                                                                               |         | COUNTRY                                                             | , v                     |
| STATE                                                                                 | •       | STATE                                                               |                         |
| DISTRICT / CITY * POSTCODE •<br>-SELECT STATE- *                                      |         | DISTRICT / CITY *<br>-SELECT STATE- *                               | POSTCODE 9              |
| *                                                                                     |         |                                                                     | B SAVE                  |

Once done, click to proceed to the next page

#### ii. Purpose of Travelling

- **IMPORTANT**: Ensure both **Purpose of Traveling** and **Countries That Require Certificates** information are filled in
- SUPPORTING DOCUMENTS RELEVANT TO TRAVELING PURPOSE IS <u>MANDATORY</u> TO BE UPLOADED (otherwise, application will be rejected)

Example: Employment Offer Letter, University Offer Letter, Pay Slip, Utilities bill etc.

| PERSONAL INFORMATION SUPPORTING INFORMATION PURPOSE OF TRAVELLING | ното                                                                                                    |
|-------------------------------------------------------------------|----------------------------------------------------------------------------------------------------|
| PURPOSE OF TRAVELLING                                             | * COUNTRIES THAT REQUIRE CERTIFICATES * SELECT ONE * SUPPORTING DOCUMENT UPLOAD SUPPORTING DOCUMENTS, MAXIMUM FILE SIZE: 200KB, FILE TYPES: PDF, DOC, DOCX, XLS AND XLSX ONLY ALLOWED. |
| *                                                                 | ₿ SAVE →                                                                                                    |

Once done, click to proceed to the next page

#### iii. Photo

#### Upload your recent Passport-Sized FACE Photo

(IMPORTANT: please read the criteria before uploading your photo)

| PERSONAL INFORMATION SUPPORTING INFORMATION PURPOSE OF TRAVELLING                      | PHOTO Click To See Sample Uploaded Images Upload Passport Cover Photo                                        |
|----------------------------------------------------------------------------------------|----------------------------------------------------------------------------------------------------|
| Upload profile picture, Maximum Size: 200KB, File Type: JPG, JPEG and PNG only allowed | Drop files to upload<br>or dick here                                                                         |
| *                                                                                      | More than one (1) passport cover photo documents can be uploaded  ADD FILE  SAVE VIEW AND SUBMIT APPLICATION |

#### Upload your **Passport Details Photo** (IMPORTANT: please read the criteria before uploading your photo)

| PERSONAL INFORMATION SUPPORTING INFORMATION PURPOSE OF TRAVELLING                      | РНОТО                                                                                      |
|----------------------------------------------------------------------------------------|--------------------------------------------------------------------------------------------|
| * Upload passport size picture:                                                        | Click To See Sample Uploaded Images Upload Passport Cover Photo                            |
| Upload profile picture, Maximum Size: 200KB, File Type: JPG, JPEG and PNG only allowed | Drop files to upload<br>or dick here                                                       |
|                                                                                        | More than one (i) passport cover photo documents can be uploaded     ADD FILE     ADD FILE |
| ÷                                                                                      | E SAVE VIEW AND SUBMIT APPLICATION                                                         |

Once done, click

to proceed to the next page

#### **IMPORTANT**

\*Criteria of the passport-sized FACE photo and scanned copy of the PASSPORT DETAILS

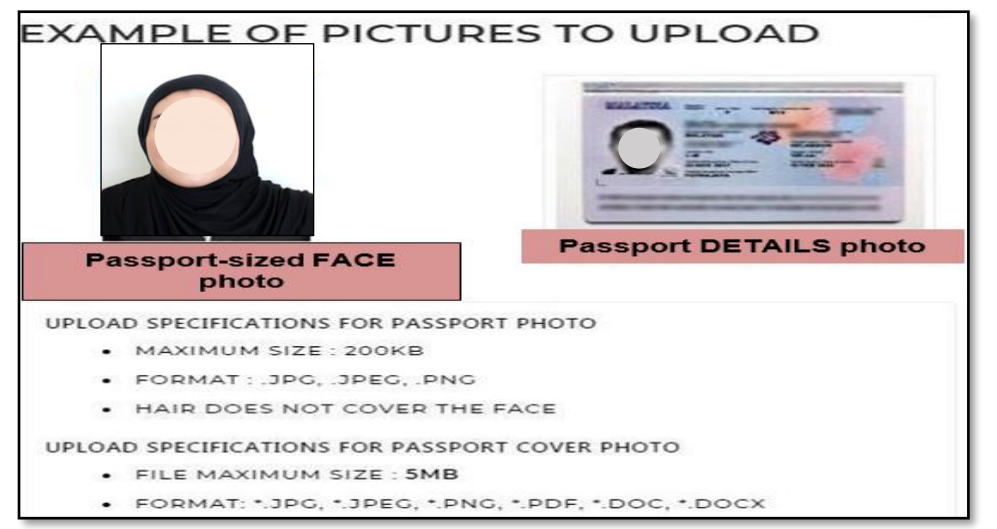

5) A verification box will be prompted. Once you confirm all the information are correctly input, click "**OK**" button

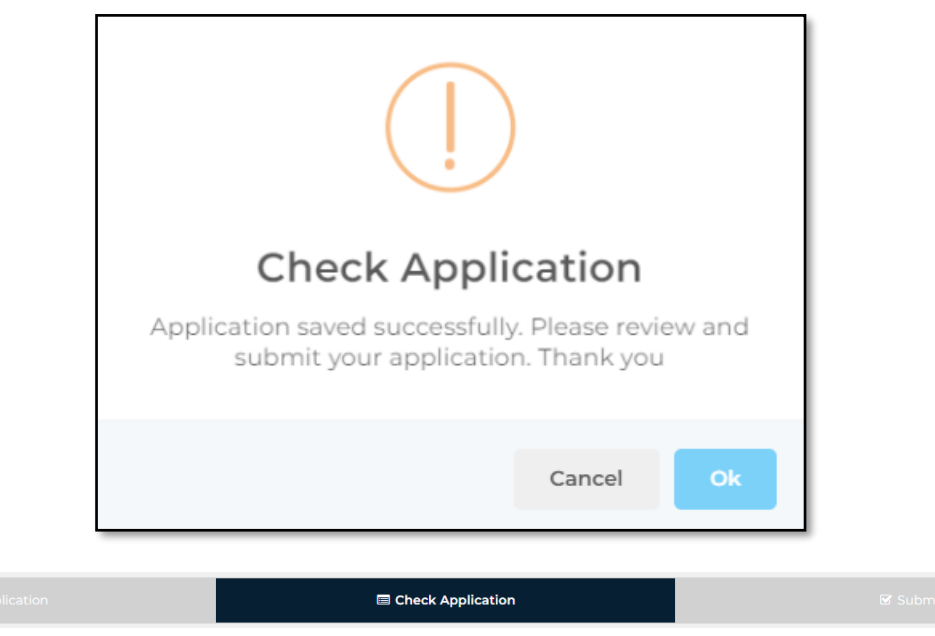

- 6) You may review your application under **Check Application**. For any amendment(s), please click UPDATE
- 7) Please click submit if there is no amendment(s) required
- 8) A verification box will be prompted. Once you confirm all the information are correct, click "Submit" button

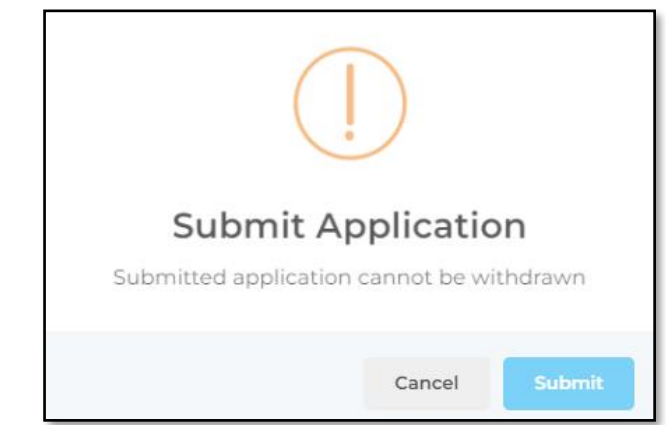

9) Once the "OK" button is clicked, your submission is successful

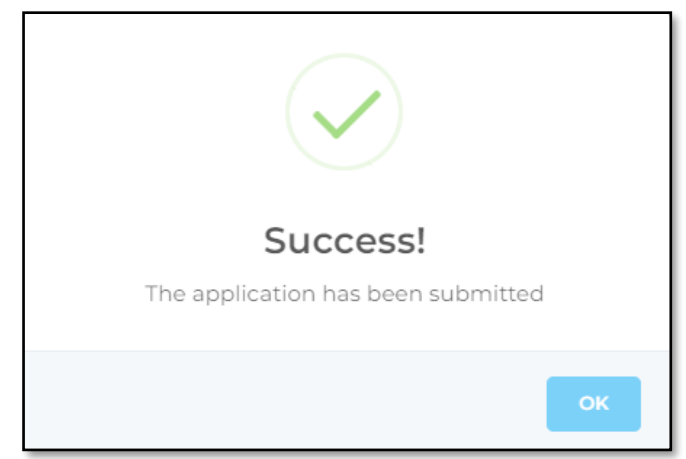

10) An Acknowledgement email will be sent to the registered email

### CHECK APPLICATION STATUS

- 1) It is the applicant's responsibility to check on the application status from the e-Konsular system
- 2) You may check your application status by logging in to the system

| NO. ^ | DATE                                   | O APPLICANT ID | STATUS          | ACTION |
|-------|----------------------------------------|----------------|-----------------|--------|
| 1     | DATE CREATED:<br>23/02/2023 19:56:45   | SKB/2023/11471 | NEW APPLICATION | ۲      |
|       | DATE SUBMITTED:<br>23/02/2023 21:06:03 |                |                 |        |
|       |                                        |                |                 |        |

- 3) A Collection Slip will be sent to the registered email once your application has been approved
- 4) Application Status definition:
  - i. DRAFT: The application still in draft stage and need to be updated
  - ii. NEW APPLICATION: The application has been submitted
  - iii. **IN PROGRESS**: The application is being reviewed by Ministry of Foreign Affairs and PDRM
  - iv. **REJECTED**: The application needs to be revised by the applicant
  - v. CANCELLED: The application is cancelled to allow resubmission by applicant
  - vi. APPROVED: The application has been approved by PDRM
  - vii. FAILED: The application is not approved by PDRM

### **ONLINE PAYMENT PROCEDURES**

\*applicable for Malaysian bank only

- Once the Certificate of Good Conduct application is approved, user is required to make payment <u>prior</u> certificate collection at our Consular Services Counter or through postal services
- 2) Please visit e-Konsular website then click LOGIN

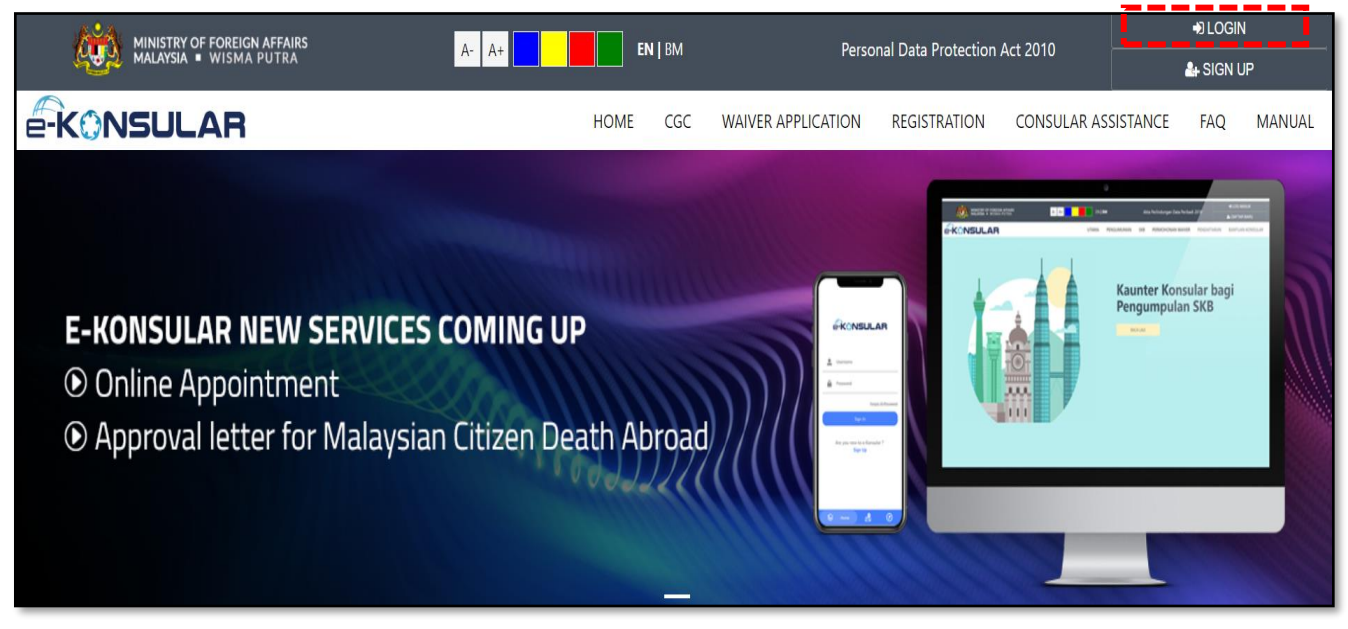

3) Click List of Application then click (a) to view application

| â         | Home                            | HOME                                    |                     |                                              |         |
|-----------|---------------------------------|-----------------------------------------|---------------------|----------------------------------------------|---------|
|           | Netification                    |                                         |                     |                                              |         |
| Ŕ         | Nouncation                      | WELCOME,                                |                     |                                              |         |
| ů         | Certificate of Good Conduct 🛛 🗸 | Last Logged In At 23 F                  | ebruary 2023 19:42- | ::06.                                        |         |
|           | New Application                 | DATE                                    | APPLICATION<br>ID   | STATUS                                       | ACTION  |
|           | List of Applications            | APPLICATION DATE<br>06/03/2023 11:41:02 | SKB/2023/5139       | APPROVED<br>CERTIFICATE READY FOR COLLECTION | ۲.<br>N |
|           |                                 | SUBMISSION DATE<br>06/03/2023 11:43:49  |                     | COLLECTION SLIP                              |         |
| $\square$ | Registration Abroad <           |                                         |                     | NOT PAID YET                                 |         |

4) Click "RESULT" then click "UPDATE COLLECTION METHOD"

|             |                        | CHECK APPLICATION |                | Ø | SUBMITTED |
|-------------|------------------------|-------------------|----------------|---|-----------|
| 1           |                        |                   | 1<br>RESULT    |   |           |
| PROCESS     | RESULT / ACTION        | 2                 | NOTE / REMARKS |   |           |
| CERTIFICATE | UPDATE COLLECTION METH | łOD               |                |   |           |

5) Update COLLECTION METHOD then click CONFIRM PAYMENT METHOD

| UPDATE COLLECTION                    | METHOD                 |
|--------------------------------------|------------------------|
| DATE<br>06/03/2023                   |                        |
| COLLECTION LOCATION                  | *                      |
| COLLECTION METHOD<br>POST<br>COUNTER | *                      |
| EMBASSY/CONSULATE OF MALAYSIA        | *                      |
| PAYMENT METHOD                       | *                      |
|                                      | CONFIRM PAYMENT METHOD |

### 6) Click "Payment Details" then click "Choose Payment Method"

|   |                                 | ICATION  |     |                 |             |
|---|---------------------------------|----------|-----|-----------------|-------------|
| R | PAYMENT DETAILS                 |          |     |                 |             |
|   | TRANSACTION DETAILS             | CODE     | QTY | AMOUNT PER UNIT | AMOUNT (RM) |
|   | PENGELUARAN SIJIL KELAKUAN BAIK | H0272447 | 1   | 20.00           | 20.00       |
|   |                                 |          |     | TOTAL           | 20.00       |
|   |                                 |          |     | CHOOSE PAY      | MENT METHOD |

#### 7) Select your bank and proceed with make payment

|                                                                                                    | _    |
|----------------------------------------------------------------------------------------------------|------|
| () FPX                                                                                                    |      |
|                                                                                                    |      |
| FPX                                                                                                    |      |
|                                                                                                    |      |
|                                                                                                    |      |
| LIH BANK ANDA                                                                                                    |      |
| SBI BANK A                                                                                                    |      |
| FPX<br>Fy vith Creleve Banking                                                                                            |      |
| * You must have Internet Banking Account in order to make transaction using FPX.                                          |      |
| * Please ensure that your browser's pop up blocker has been disabled to avoid any interruption during making transaction. |      |
| * Do not close browser / refresh page until you receive response.                                                         |      |
| By clicking Confirm, I agree to FPX Terms and Conditions                                                                  |      |
|                                                                                                    | ONFI |
|                                                                                                    |      |

### 8) Complete transaction by clicking "Click Here to Complete Your Transaction"

| Payment Details       |                |                                                                                     | PAGE 1 2 0 4 |
|-----------------------|----------------|-------------------------------------------------------------------------------------|--------------|
| Merchant Name         |                | KEMENTERIAN LUAR NEGERI                                                             |              |
| Merchant Order No.    |                | SKB_2023_5139                                                                       |              |
| FPX Transaction ID    |                | 2303061223370600                                                                    |              |
| Amount                |                | RM 20.00                                                                            |              |
| Transaction Status    |                | Approved                                                                            |              |
| Date & Time           |                |                                                                                     |              |
| Buyer Bank            |                | SBI BANK A                                                                          |              |
| Bank Reference No.    |                | 15733223                                                                            |              |
|                       | Print          | Click Here to Complete Your Transaction                                             |              |
| FAQ   Merchant Progra | im   Contact U | s   Pop-up Blocker Settings   Terms and Conditions   Privacy<br>Policy   Discialmer | Norton       |
| © 2019-20             | 22 PayNet 2008 | 601035403 (836743-0)   http://www.paynet.my<br>FPX V5.0                             | () FPX       |

9) Please print the receipt for certificate collection purposes

### **COLLECTION PROCEDURES**

- 1) The Certificate of Good Conduct will be ready for collection once it is approved
- 2) There are four (4) options available to obtain the certificate:
  - a. Applicants in Malaysia
    - i. Collection at the Consular Counter, Ministry of Foreign Affairs, Putrajaya
    - ii. Collection at the Regional Office Sabah or Sarawak
    - iii. Collection via Postal Service
  - b. Applicants outside Malaysia
    - i. Collection at the nearest Malaysian Embassy/High Commission/Consulate General

#### 3) Collection at Consular Services Counter, Ministry of Foreign Affairs, Putrajaya

Please ensure online payment is made via e-Konsular **<u>before</u>** walk-in to our Consular Services Counter

Operating hours are as follows:

Monday-Thursday: 9:00am to 4:00pm Friday: 9:00am to 12:00pm | 2:45pm to 4:00pm *\*Friday Prayers break* 

Please bring (i) a printed Collection Slip (ii) a printed online payment receipt and (iii) MyKad/Passport during collection at our counter

**IMPORTANT:** If a representative is appointed to collect the certificate on your behalf, item (iii) <u>is replaced</u> with the representative's MyKad/Passport and (iv) a signed Letter of Authorisation will be required

Effective 1 September 2023, cash payment will <u>no longer be accepted</u> for Certificate of Good Conduct collection

#### 4) Collection at Regional Office Sabah or Sarawak

Please contact our office in Sabah/Sarawak directly

#### Sabah Regional Office Ministry of Foreign Affairs, Kota Kinabalu

Tel: +6088 - 488 466 Fax: +6088 - 488 518 E-mail: pwsabah@kln.gov.my

#### Sarawak Regional Office Ministry of Foreign Affairs, Kuching

Tel : +6082 - 236 146 Fax : +6082 - 236 983 E-mail : <u>pwsarawak@kln.gov.my</u>

Please bring (i) a printed Collection Slip (ii) a printed online payment receipt and (iii) MyKad/Passport during collection at our counter

**IMPORTANT:** If a representative is appointed to collect the certificate on your behalf, item (iii) <u>is replaced</u> with the representative's MyKad/Passport and (iv) a signed Letter of Authorisation will be required

### 5) Collection via Postal Service

Applicant who wishes to receive the certificate via postal service is required to submit the following items **in the same envelope** addressed to the Ministry of Foreign Affairs:

- A. Collection Slip;
- B. Online Payment Receipt;
- C. An empty A4-sized Pos Laju Pre-paid or Pos Ekspres envelope with applicant's own

#### address written on the tracking slip

### **IMPORTANT:** ALL THESE 3 ITEMS (A, B and C) MUST BE SENT to the following address:

Consular Division, Ministry of Foreign Affairs, No. 1, Jalan Wisma Putra, Presint 2, 62602, PUTRAJAYA Att: CGC Unit

### 6) Collection at nearest Malaysian Embassy/High Commission/Consulate General

Applicant is required to contact our Malaysian Embassies / High Commissions / Consulate General <u>directly</u> for further information on the collection procedures. Contact information can be found in the following link: <u>https://www.kln.gov.my/web/guest/malaysian-mission</u>

### **IMPORTANT NOTES**

- 1. With the introduction of this new system, all hardcopy documents are **NO LONGER ACCEPTED**
- 2. Applicants SHOULD NOT SEND CASH payment via postal service
- 3. Applicants is advised to **regularly check the application status** through e- Konsular
- 4. The Ministry of Foreign Affairs, Malaysia shall not be held responsible for anylost in transit documents posted by applicants
- 5. Ministry of Foreign Affairs **should not be held responsible** for any losses incurred when appointing representative to apply and/or collect Certificate of Good Conduct on behalf

### FREQUENTLY ASKED QUESTION

| ABO | UT CERTIFICATE OF GOOD CONDUCT                                                             |
|-----|--------------------------------------------------------------------------------------------|
| 1.  | What is Certificate of Good Conduct?                                                       |
|     | Certificate of Good Conduct is a document used to verify that the individual has no        |
|     | misdemeanour or criminal record during the period of stay in Malaysia                      |
| 2.  | I am working for an international/multinational company based in Malaysia, can I           |
|     | apply Certificate of Good Conduct?                                                         |
|     | No. Certificate of Good Conduct is strictly for abroad used only.                          |
| 3.  | Can I use Certificate of Good Conduct for uses in Malaysia?                                |
|     | No. Certificate of Good Conduct is strictly for abroad used only.                          |
| 4.  | What is the validity period for the Certificate of Good Conduct?                           |
|     | The validity of the certificate is one (1) year from the approval date. However, certain   |
|     | country/company would require a certificate with approval date lesser than one (1) year    |
| 5.  | If I have any queries related to the CGC, to whom may I address these queries?             |
|     | Any inquiries can be submitted via e-mail to CGC Unit as follows:                          |
|     | skb_admin@kln.gov.my                                                                       |
| ABO | UT APPLICANT & e-KONSULAR ACCOUNT                                                          |
| 6.  | Who can apply Certificate of Good Conduct?                                                 |
|     | Citizen, resident and foreigner who has previously resided in Malaysia (at least 6 months) |
|     | may apply the Certificate of Good Conduct                                                  |
| 7.  | If I'm a Malaysian citizen, can I use Passport as my Identity Card information?            |
|     | No, you can't. Your application will be cancelled and your account will be blocked.        |
|     | Malaysian citizen should use their IC Number as the Identity Card information.             |
| 8.  | I'm a foreigner and would like to apply for Certificate of Good Conduct. What              |
|     | should I put as my Identity Card?                                                          |
|     | Please use your current, active and valid passport as your Identity Card information       |
| 9.  | My Malaysian citizenship has been renounced recently. If I have registered to e-           |
|     | Konsular using my Identity Card before, can I still use the existing account?              |
|     | You are required to create a new account with your current, active and valid passport as   |
|     | Identity Card Information. Please request to delimit your existing account to              |
|     | skb_admin@kln.gov.mv                                                                       |
| 10. | I have tried to register e-Konsular however I was prompted with error saying that          |
|     | my Identity Card Number has been used for registration. What do I do?                      |
|     | In most cases, it is because you have registered to our e-Konsular system. Please login    |
|     | to the system and reset your login details if you do not know what is your login details   |
| 11. | I could not recall my login details. Can you help?                                         |
| 10  | Please request to reset your login account to skb_admin@kin.gov.my                         |
| 12. | My passport has expired. Can I apply without an active passport?                           |
| 10  | An active passport is mandatory for Certificate of Good Conduct application                |
| 13. | Can I use my travel pass or any other pass to replace passport details?                    |
|     | An active passport is mandatory for Certificate of Good Conduct application                |
| ABO | UT APPLICATION                                                                             |
| 14. | How do I apply for the Certificate of Good Conduct?                                        |
|     | I ne Certificate of Good Conduct application is required to be done via e-Konsular         |
|     | (IINK: <u>nttps://ekonsular.kin.gov.my/</u> )                                              |
|     |                                                                                            |
|     | to learn more about the steps to apply for the UGU, please refer to the following video:   |
|     | nups://www.youtube.com/watcn?v=ycuvkijCFnivi                                               |
| 15  | le there any alternative to apply for Cartificate of Coad Candyst besides wing a           |
| 15. | is there any alternative to apply for Certificate of Good Conduct desides USING e-         |

|     | Konsular?                                                                                              |
|-----|----------------------------------------------------------------------------------------------------|
|     | Effective 1 <sup>st</sup> July 2013, application for the Certificate of Good Conduct must be submitted |
|     | online through the e-Konsular system                                                                   |
| 16. | How long does it take for an application to be approved?                                               |
|     | The application process will take between 30 to 90 working days                                        |
| 17. | What can I do to get my application approved faster?                                                   |
|     | No alternatives available to expedite the application process                                          |
| 18. | Why was my application rejected?                                                                       |
|     | In most cases, your application contains mismatch or wrong information. Reason(s) for                  |
|     | rejection will be provided by the administrator. You may find the reason via auto-                     |
|     | generated Rejection email and/or Notification from the e-Konsular Inbox                                |
| 19. | Why was my application cancelled?                                                                      |
|     | In most cases, your application needs to be revised. Reason(s) for cancellation will be                |
|     | provided by the administrator. You may find the reason via auto-generated Cancellation                 |
|     | email and/or Notification from the e-Konsular Inbox                                                    |
| 20. | Why was my application status showing failed?                                                          |
|     | In most cases, your application is failed due to past court/police record(s)                           |
| ABO | JT COLLECTION PROCEDURES                                                                               |
| 21. | Can I request for the certificate to be sent via email?                                                |
|     | No, we only produce physical certificate                                                               |
| 22. | Can I use a normal postal delivery instead of the paid one?                                            |
|     | Yes, you may. However, the Ministry of Foreign Affairs will not be responsible in case the             |
|     | envelope goes missing                                                                                  |
| 23. | Is it possible to deliver the certificate using international courier services?                        |
|     | No, we do not deliver the certificate outside Malaysia. Please liaise with the nearest                 |
|     | Malaysian Embassy/High Commission/Consulate General for collection arrangement                         |
| 24. | I have sent the envelope to your office but I have yet to receive my certificate.                      |
|     | Please request for an update through <a href="mailto:skb_admin@kln.gov.my">skb_admin@kln.gov.my</a> .  |
|     |                                                                                                    |
|     | Most probably it is because you missed one of the below items:                                         |
|     | A. Collection Slip;                                                                                    |
|     | B. Online payment receipt;                                                                             |
|     | C. An empty A4-sized Pos Laju Pre-paid or Pos Ekspres envelope with applicant's own                    |
|     | address written on the tracking slip                                                                   |
|     |                                                                                                    |
|     |                                                                                                    |

Consular Division, Ministry of Foreign Affairs, Malaysia, Wisma Putra, No 1, Jalan Wisma Putra, Precinct 2, 62602 PUTRAJAYA

E-mail: <u>skb\_admin@kln.gov.my</u>